インターネット無線スポット

## FREESPOT FREESPOT 接続ガイド

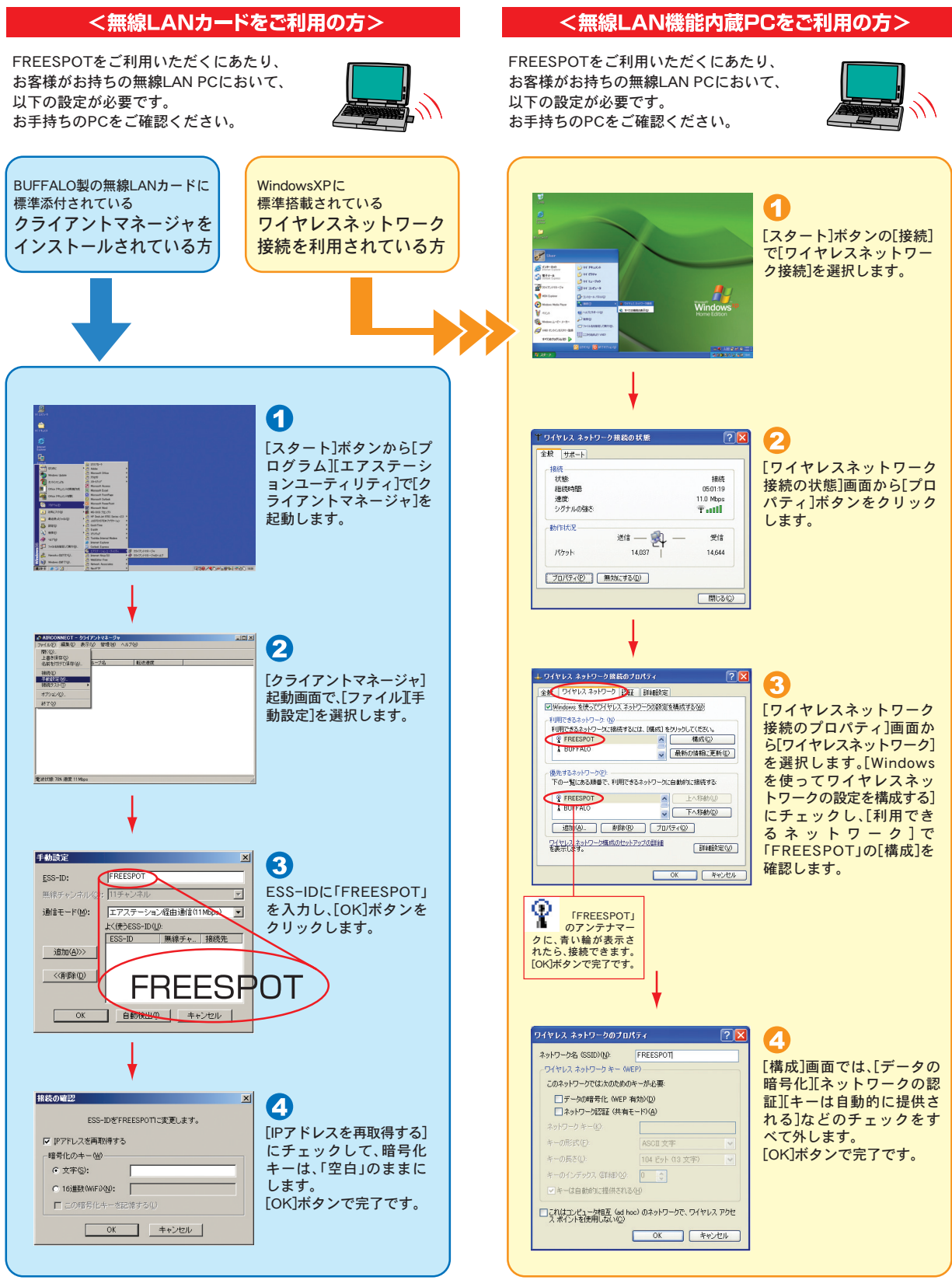

●対応OS:WindowsXP